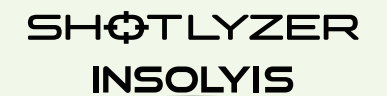

# Shot Tracker

アプリケーションセットアップガイド

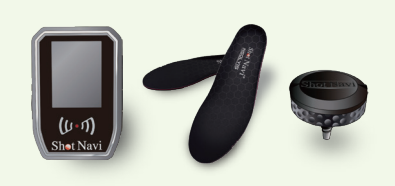

本ガイドは、 ショットナビ トレーニングシリーズ製品を スマートフォンアプリ「ShotNavi 3DX」と 連携させてご利用いただくための セットアップ手順を説明しています。

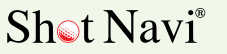

v.2504

### はじめに

各製品の基本的なご利用開始にあたっては、製品に付属のマ ニュアルまたはスタートガイドをご参照ください。本ガイドで は、スマートフォン用アプリ「ShotNavi 3DX」を使用した各 製品との接続方法および連携手順を中心に解説しています。

アプリと製品を連携させることで、トレーニング記録の自動保 存や詳細なデータ分析など、より高機能なゴルフトレーニング が可能になります。 ぜひ、本ガイドを参考にしてご活用ください。

## ゙3DX アプリのインストール

各製品のアプリ連携機能をご利用いただくには、対応アプリ 「ShotNavi 3DX」のインストールが必要です。下記の OR コー ド、または App Store もしくは Google Play ストアで 「ShotNavi 3DX」と検索し、アプリをインストールしてくだ さい。

※対応するアプリの配信は 25/05/1 を予定しています。

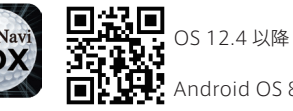

Android OS 8 以降

## Í 3DX アプリへの登録

ゴルフ場検索

ラウンド履歴

クラブセット

スィング分析

ShotNavi デバイス

マニュアル・その他

ShotNavi #/L<2

42/42 36 37 38 39 40 41 42

47.5 Ø

64.6 1.36

229 243

**A** 

「ShotTracker の登録

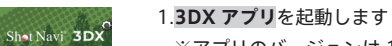

- ※アプリのバージョンは 1.15.0 以上を お使いください
- 2. ホーム画面のメニューから 「ShotNavi デバイス」をタップします

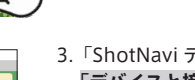

- 3.「ShotNavi デバイス」画面で 「デバイスと接続」をタップします
- 4. 接続可能なデバイスの一覧が表示されます 接続したいデバイスが一覧に表示された ら、該当のデバイスに応じた登録を行っ てください
- 5. デバイスのアプリへの登録が完了したら、 ホーム画面のメニューから「スイング分析」 をタップするとリモート機能が開始します

1. すべての Shot Tracker を下向きにしてく

クラブに装着前の場合:アタッチメント部

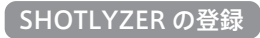

検出したデバイス 🗙 YZER\_\*\*\*\*

lm

検出したデバイス 🗙

CEEDS .....

1907 Lat 37 1807 Lat 57.5 1857 Lat 57.5 1857 Lat 57.5 1657 Lat 57.5

1859 in SP 1559 in SP 1859 in 81.9 1459 in 81.9 1359 in 61.9

SHOTLYZER を登録する際は、以下の手順に従ってください 接続可能なデバイス一覧には、SHOTLYZER が 「LYZER XXXX」という名前 (※XXXX は製品ごとの個体 番号)で表示されます

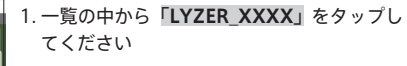

2. リストに表示されない場合は、以下の点を ご確認ください

•Shotlyzer 本体の電源が入っているか •スマートフォンの Bluetooth がオンに なっているか

また、複数の「LYZER\_XXXX」が表示さ れている場合は、近くに複数の Shotlyzer 製品が稼働している可能性があります その場合は、他の製品から離れた場所で再 度お試しください

## INSOLYISの登録

INSOLYIS を登録する際は、以下の手順に従ってください

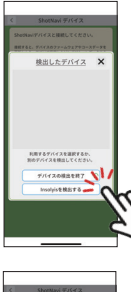

#### 1 アプリ画面下部に表示される「Insolvis を検出する」をタップします

2. 「検出したデバイス」画面に、認識された デバイスが表示されます

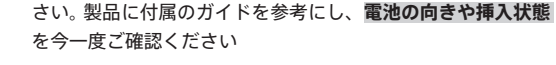

#### 複数の端末が表示される場合:

デバイスが認識されない場合:

検出可能なエリアに複数の INSOLYIS 製品が稼働している可能 性があります 正しいデバイスがわからない場合は、一度他の製品から離れた 場所で再度お試しください

INSOLYIS 本体に電池が正しく装着されているかをご確認くだ

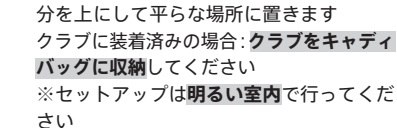

Shot Tracker を登録する際は、以下の手順に従ってください

ださい

Shot Tracker は、明るさと本体の向きによ り自動的に電源が入る仕様です

2. セットアップする Shot Tracker を、 「ShotNavi」のロゴが上になるように置 いてください ※1 台ずつ行ってください

## スマートフォンの設置場所について

SHOTLYZER と INSOLYIS を連携して使用する際、スマートフォンの 設置場所によっては通信が不安定になる場合があります そのような場合は、両デバイスとの Bluetooth 通信が安定するよう、 それぞれのデバイスから1~1.5m 程度の範囲内になるようにスマー トフォンを設置してご使用ください

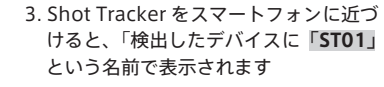

4. デバイスの登録します 「ST01」の右側に「未割当」と表示され ているものは、まだアプリに登録されて いないデバイスです 該当の「ST01」をタップし、**割り当て** るクラブの番手を選択してください

登録後は、そのデバイスに対応するクラ ブセットおよび番手番号が表示されます

5. 複数の Shot Tracker を登録する場合は 1-4 の手順を繰り返してください

1~1.5m

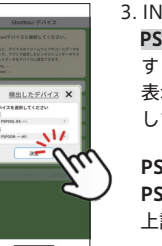

## 3. INSOLYIS IT FSPODL-XX:XX: PSPODR-XX:XX:」の形式で認識されま

表示されたデバイス名をタップして接続 してください

PSPODL =左 PSPODR=右 上記2つが認識されます

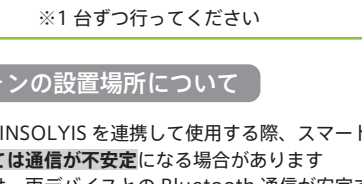